## Electronic Filing Rejection Standards Circuit Courts

| <b>Rejection reason</b> | Suggested rejection comment that can be edited        | Legal authority               | Examples and helpful notes/links                    |
|-------------------------|-------------------------------------------------------|-------------------------------|-----------------------------------------------------|
| Failure to pay correct  | The fee submitted is incorrect;                       | See Ayala v. Goad,            | Missing appearance of filing party.                 |
| fee, include waiver     | or,                                                   | 176 Ill. App. 3d              |                                                     |
| application, or file an | No application for waiver of fees/assessments was     | 1091 (1988) (once a           | Case submitted as a Small Claims when it should     |
| appearance.             | submitted.                                            | clerk files a                 | have been filed as an Arbitration Case with a       |
|                         |                                                       | document, it is of            | different filing fee.                               |
|                         | or                                                    | record and cannot             |                                                     |
|                         |                                                       | be returned, even if          | Odyssey Help Article Link:                          |
|                         | No entry of appearance has been filed;                | a fee is not paid,            | https://odysseyfileandservecloud.zendesk.com/hc/en- |
|                         | or,                                                   | without court                 | us/articles/15904028433677-Fees-FAQ                 |
|                         | This case was initiated with an incorrect casetype.   | order); Coles v.              |                                                     |
|                         | Please resubmit and [INSERT EXPLANATION SUCH          | <i>Terrell</i> , 162 Ill. 167 |                                                     |
|                         | AS ADD A COMPLETED APPLICATION FOR FEE                | (1896) (once a                |                                                     |
|                         | WAIVER OR APPEARANCE OR SELECT CASE                   | document is filed             |                                                     |
|                         | <i>TYPE</i> , <i>FILING CODE</i> , <i>ETC.</i> ].     | and docketed, a               |                                                     |
|                         |                                                       | clerk has no                  |                                                     |
|                         |                                                       | authority to                  |                                                     |
|                         |                                                       | withdraw it).                 |                                                     |
| Personal identity       | Document(s) contains personal identity information or | SCR 15 & 138                  | Be sure to link to the Supreme Court Rule Form      |
| information or social   | a social security number. A Notice of Confidential    |                               | available at:                                       |
| security number not     | Information Within Court Filing is required.          |                               | https://www.illinoiscourts.gov/Resources/d8309725-  |
| redacted                |                                                       |                               | df7b-491f-a553-8803f8fc1460/138.pdf                 |
|                         | Please resubmit the document(s) and a Notice of       |                               |                                                     |
|                         | Confidential Information Within Court Filing, which   |                               |                                                     |
|                         | can be found at:                                      |                               |                                                     |
|                         | https://www.illinoiscourts.gov/Resources/d8309725-    |                               |                                                     |
|                         | +dt7b-491f-a553-8803f8fc1460/138.                     |                               |                                                     |
|                         |                                                       |                               |                                                     |
|                         |                                                       |                               |                                                     |
|                         |                                                       |                               |                                                     |
|                         |                                                       |                               |                                                     |
|                         |                                                       |                               |                                                     |
|                         |                                                       |                               |                                                     |
|                         |                                                       |                               |                                                     |

| <b>Rejection reason</b>   | Suggested rejection comment that can be edited                                                                                                    | Legal authority                      | Examples and helpful notes/links                          |
|---------------------------|----------------------------------------------------------------------------------------------------|--------------------------------------|-----------------------------------------------------------|
| Document submitted as     | Document(s) have been submitted as 'Confidential,'                                                                                                    |                                      | Be sure to link to standardized Motion form               |
| 'Confidential' (without   | but an order has not been entered by the court which                                                                                                    |                                      | available at:                                             |
| a court order or basis in | directs documents to be filed as 'Confidential,' and/or                                                                                                    |                                      | https://www.illinoiscourts.gov/documents-and-             |
| law)                      | no statutory authorization has been provided.                                                                                                    |                                      | forms/approved-forms/circuit-forms/circuit-               |
|                           | Please resubmit the document(s) as 'Non-Confidential'<br>or, submit a copy of the court order authorizing the<br>document(s) to be filed as 'Confidential.' If there is<br>no court order, file a Motion with the court to request<br>the document(s) be filed as 'Confidential.'<br>Information about the statewide Motion form can be<br>found at: <u>https://www.illinoiscourts.gov/documents-</u><br><u>and-forms/approved-forms/circuit-forms/circuit-forms-<br/>motion</u> |                                      | forms-motion                                              |
| Documents submitted       | Please submit to the appropriate                                                                                                    | SCR 131(b)                           | Case transferred to another county.                       |
| to the wrong court        | circuit/county/appellate district [ADD CORRECT                                                                                                    |                                      |                                                           |
| (incorrect                | COURT LOCATION] with the correct location in the                                                                                                    | NOTE: Venue is                       | If the circuit/county identified in the header is         |
| county/circuit/appellate  | title of the document.                                                                                                    | correct if filed in the              | incorrect, but the case is correctly filed in the correct |
| district).                |                                                                                                    | appropriate county.<br>Not listing a | jurisdiction, the filing should be accepted.              |
|                           |                                                                                                    | particular court                     |                                                           |
|                           |                                                                                                    | location within a                    |                                                           |
|                           |                                                                                                    | county is not a valid                |                                                           |
|                           |                                                                                                    | reason for rejection.                |                                                           |
| Incorrect case number /   | The [CASE NUMBER OR CASE CAPTION] on your                                                                                                    | SCR 131(b) and if                    | Case party designation is reversed.                       |
| case caption (title).     | document is incorrect. Please [ADD INSTRUCTIONS]                                                                                                    | authorized by local                  | Case caption is correct, but case number is incorrect.    |
|                           | and resubmit.                                                                                                    | court rule; 705 ILCS                 |                                                           |
|                           |                                                                                                    | 105/27.1b(w)                         |                                                           |
|                           |                                                                                                    | correction of case                   |                                                           |
|                           |                                                                                                    | numbers, not >\$25                   |                                                           |
|                           |                                                                                                    | in local court rule                  |                                                           |

| <b>Rejection reason</b>   | Suggested rejection comment that can be edited             | Legal authority      | Examples and helpful notes/links                     |
|---------------------------|------------------------------------------------------------|----------------------|------------------------------------------------------|
| Missing contact           | For attorneys: The document is missing the attorney's      | SCR 131(d)           | Attorney email is missing or SRL's mailing address   |
| information for attorney  | [CHOOSE NAME, BUSINESS ADDRESS, E-MAIL                     |                      | is missing.                                          |
| or self-represented       | ADDRESS, OR TELEPHONE NUMBER].                             | NOTE: SRLs are       |                                                      |
| litigant                  |                                                            | only required to     |                                                      |
|                           | or,                                                        | provide an e-mail    |                                                      |
|                           |                                                            | address if they have |                                                      |
|                           | For SRLs: The document is missing the party's              | one                  |                                                      |
|                           | [CHOOSE MAILING ADDRESS AND TELEPHONE].                    |                      |                                                      |
|                           |                                                            |                      |                                                      |
|                           | Please correct and resubmit.                               |                      |                                                      |
| Incorrect or missing      | This case is scheduled for <i>[INSERT DATE AND TIME</i>    |                      | Summons states the return date will be on a Saturday |
| court date on document    | OR RANGE OF DATES/TIMES/. Please update your               |                      | when the court or clerk's office is not open for     |
|                           | document and resubmit.                                     |                      | business.                                            |
|                           |                                                            |                      |                                                      |
|                           | or,                                                        |                      |                                                      |
|                           | The count is closed on the selected data. Disease select a |                      |                                                      |
|                           | new data and resubmit                                      |                      |                                                      |
|                           | new date and resubinit.                                    |                      |                                                      |
|                           |                                                            |                      |                                                      |
|                           | 01,                                                        |                      |                                                      |
|                           | Contact the circuit clerk's office to obtain a date.       |                      |                                                      |
| Illegible, unreadable, or | This document cannot be read because [INSERT               | SCR 10 and 131       | Entire form is blank.                                |
| completely blank          | <i>REASONJ</i> . Please correct and resubmit.              |                      |                                                      |
| document                  |                                                            |                      | Scan is not dark enough.                             |
|                           |                                                            |                      |                                                      |
|                           |                                                            |                      | Handwriting is illegible.                            |
|                           |                                                            |                      | Additional Resources Odyssey Help Article Link:      |
|                           |                                                            |                      | https://odysseyfileandservecloud.zendesk.com/hc/en-  |
|                           |                                                            |                      | us/articles/360049035252-How-Do-I-Convert-My-        |
|                           |                                                            |                      | Documents-to-a-PDF                                   |

| <b>Rejection reason</b> | Suggested rejection comment that can be edited                                                                                                    | Legal authority    | Examples and helpful notes/links                                                |
|-------------------------|----------------------------------------------------------------------------------------------------|--------------------|---------------------------------------------------------------------------------|
| Document is not 8.5 x   | Please re-size your document so that it is 8.5" x 11"                                                                                                    | SCR 10 (this       | Not applicable to exhibits or attachments.                                      |
| 11                      | and resubmit. For more information, copy and paste                                                                                                    | element excludes   |                                                                                 |
|                         | this URL into your browser:                                                                                                    | uniform citation   | Additional Resources Odyssey Help Article Link:                                 |
|                         | https://odysseyfileandservecloud.zendesk.com/hc/en-                                                                                                    | forms which are    | https://odysseyfileandservecloud.zendesk.com/hc/en-                             |
|                         | us/articles/20683222973709-How-To-Resize-                                                                                                    | authorized under   | us/articles/9673430437901-How-do-I-Print-to-PDF-                                |
|                         | Documents-via-Print-To-PDF                                                                                                    | SCR 552)           | to-fix-my-documents-that-submission-failed                                      |
|                         | The sector it of the sector of the fill of the term of the sector of the sector of the |                    | $\mathbf{F}^{11}$ , 1, 1, 1, 6, m, 1, m, 1, 1, 1, 1, 1, 1, 1, 1, 1, 1, 1, 1, 1, |
| Unflattened PDF         | resubmit For more information, conv and paste this                                                                                                    |                    | Filiable form can still be edited.                                              |
|                         | LIRL into your browser:                                                                                                    |                    | Additional Resources Odyssey Heln Article Link:                                 |
|                         | https://ilcourtsaudio.blob.core.windows.net/antilles-                                                                                                    |                    | https://odysseyfileandservecloud zendesk.com/hc/en-                             |
|                         | resources/resources/803b3dd9-afce-4afc-a274-                                                                                                    |                    | us/articles/9673430437901-How-do-I-Print-to-PDF-                                |
|                         | 39cb8e01c2a5/Efile step 1.pdf.                                                                                                    |                    | to-fix-my-documents-that-submission-failed                                      |
| Multiple documents      | Multiple documents cannot be submitted in a single                                                                                                    | Electronic         | Exhibits and attachments may be included as part of                             |
| submitted as one PDF    | .PDF file. Please separate the documents and resubmit                                                                                                    | Document           | the PDF for the pleading and not filed as a separate                            |
|                         | each separately. For more information, please copy                                                                                                    | Standards (SCR 10) | document.                                                                       |
|                         | and paste this URL into your browser:                                                                                                    |                    |                                                                                 |
|                         | https://ilcourtsaudio.blob.core.windows.net/antilles-                                                                                                    |                    | Documents with independent legal significance must                              |
|                         | resources/resources/803b3dd9-afce-4afc-a274-                                                                                                    |                    | be filed separately. Examples would include notices                             |
|                         | <u>39cb8e01c2a5/Efile_step_1.pdf</u> .                                                                                                    |                    | of hearing, affidavits of service, etc.                                         |
|                         |                                                                                                    |                    | Additional Recourses Odyssey Help Article Link:                                 |
|                         |                                                                                                    |                    | https://odvsseyfileandservecloud.zendesk.com/hc/en-                             |
|                         |                                                                                                    |                    | us/articles/360049035252-How-Do-L-Convert-My-                                   |
|                         |                                                                                                    |                    | Documents-to-a-PDF                                                              |
| Single document         | A single document was submitted in multiple PDF                                                                                                    | Electronic         | This does not apply to cases where a document must                              |
| submitted as multiple   | files. Please combine all pages of a single document                                                                                                    | Document           | be submitted in multiple PDFs because of the file-                              |
| PDFs                    | into one PDF file and resubmit. For more information,                                                                                                    | Standards (SCR 10) | size limitations of the EFM.                                                    |
|                         | please copy and paste this URL into your browser:                                                                                                    |                    |                                                                                 |
|                         | https://odysseyfileandservecloud.zendesk.com/hc/en-                                                                                                    |                    | Additional Resources Odyssey Help Article Link:                                 |
|                         | us/articles/16763939618061-How-to-Separate-a-                                                                                                    |                    | https://odysseyfileandservecloud.zendesk.com/hc/en-                             |
|                         | Court-Packet-into-Separate-PDF-Documents.                                                                                                    |                    | us/articles/360049035252-How-Do-I-Convert-My-                                   |
|                         |                                                                                                    |                    | Documents-to-a-PDF                                                              |

| <b>Rejection reason</b>   | Suggested rejection comment that can be edited          | Legal authority    | Examples and helpful notes/links                       |
|---------------------------|---------------------------------------------------------|--------------------|--------------------------------------------------------|
| Document submitted as     | The document was submitted as an attachment. Please     |                    | Additional Resources Odyssey Help Article Link:        |
| an attachment when it     | resubmit it as a lead document. For more information,   |                    | https://odysseyfileandservecloud.zendesk.com/hc/en-    |
| should be a lead          | please copy and paste this URL into your browser:       |                    | us/articles/12425415714701-What-is-a-Lead-             |
| document                  | https://ilcourtsaudio.blob.core.windows.net/antilles-   |                    | Document                                               |
|                           | resources/resources/b4b23276-5e31-4831-a5e8-            |                    |                                                        |
|                           | a696e621b95f/Efile_step_7.pdf.                          |                    |                                                        |
| Document submitted as     | An exhibit or attachment was submitted separately       |                    | Exhibits must be attached or in the same envelope as   |
| an exhibit in a different | from the document it supports. Exhibits and             |                    | the document in which they are referenced.             |
| transaction or envelope.  | attachments must accompany the document they            |                    |                                                        |
|                           | support. For example, exhibits to an answer must be     |                    | Additional Resources Odyssey Help Article Link:        |
|                           | filed with the answer either in the same envelope or in |                    | https://odysseyfileandservecloud.zendesk.com/hc/en-    |
|                           | the same PDF file as the answer.                        |                    | us/articles/360054625091-Does-my-document-need-        |
|                           |                                                         |                    | to-be-a-lead-document-or-an-attachment                 |
| Documents for different   | Documents for different cases must be submitted in      | Electronic         | Additional Resources Odyssey Help Article Link:        |
| cases submitted in the    | separate envelopes/transactions. Please resubmit in     | Document           | https://odysseyfileandservecloud.zendesk.com/hc/en-    |
| same                      | separate envelopes.                                     | Standards (SCR 10) | us/articles/4411780603917-What-s-the-difference-       |
| envelope/transaction      |                                                         |                    | between-an-envelope-number-and-a-case-number           |
| Missing required          | The Summons or Notice of Hearing does not contain       | SCR 101 & 45       | Clerks should provide a link to relevant information   |
| information in            | the required information.                               |                    | - such as to the Court Based Rental Assistance         |
| summons or notice         |                                                         | Supreme Court      | Program Flyer or remote court hearing information      |
|                           | [INSERT WHAT IS MISSING]                                | Order M.R. 30370   | (for example, Zoom Meeting ID or link).                |
|                           | EXAMPLES INCLUDE:                                       | for Court-Based    |                                                        |
|                           | Missing remote/in-person hearing information: Include   | Rental Assistance  |                                                        |
|                           | the court address and courtroom, as well as any         | Program (entered   |                                                        |
|                           | information necessary for case participants to access   | Sept. 20, 2022)    |                                                        |
|                           | the applicable technology platform to appear remotely.  |                    |                                                        |
|                           |                                                         |                    |                                                        |
|                           | Missing information for eviction cases: Court Based     |                    |                                                        |
|                           | Rental Assistance Program Flyer must be included.       |                    |                                                        |
| Local rule requirement    | The document does not meet the requirements in of       | Local Rules        | Clerks should provide a link to the local rules        |
|                           | Local Rule [ENTER LOCAL RULE LINK                       |                    | referenced in the rejection and explain how filers can |
|                           | HERE].                                                  |                    | correct the error.                                     |
|                           |                                                         |                    |                                                        |
|                           | [DESCRIBE THE SPECIFIC ISSUE TO BE                      |                    |                                                        |
|                           | CORRECTED ALONG WITH LINK TO LOCAL                      |                    |                                                        |
|                           | RULE]                                                   |                    |                                                        |

| <b>Rejection reason</b> | Suggested rejection comment that can be edited                                             | Legal authority                       | Examples and helpful notes/links                     |
|-------------------------|--------------------------------------------------------------------------------------------|---------------------------------------|------------------------------------------------------|
| Filer's request         | Submission rejected per [ENTER NAME]'s request on [ENTER DATE]. [ENTER SPECIFIC REASON FOR |                                       | Duplicate filing.                                    |
|                         | FILER'S REQUEST]                                                                           |                                       |                                                      |
| Judge's request         | Submission rejected per Judge [ENTER NAME]'s                                               |                                       | For example, submissions which do not correlate to   |
|                         | request on [ENTER DATE]. [ENTER SPECIFIC                                                   |                                       | the judge's schedule or docket capacity limits.      |
|                         | REASON FOR JUDGE'S REQUEST]                                                                |                                       |                                                      |
| Rejection by clerk (see | [INSERT SPECIFIC REASON FOR REJECTION                                                      | This reason should                    |                                                      |
| comments)               | AND HOW TO CORRECT]                                                                        | be used in rare                       |                                                      |
|                         |                                                                                            | circumstances only                    |                                                      |
|                         |                                                                                            | when none of the                      |                                                      |
|                         |                                                                                            | reasons are                           |                                                      |
|                         |                                                                                            | applicable. Include                   |                                                      |
|                         |                                                                                            | a detailed rejection                  |                                                      |
|                         |                                                                                            | comment detailing                     |                                                      |
|                         |                                                                                            | the issue and how                     |                                                      |
|                         |                                                                                            | the error can be                      |                                                      |
|                         |                                                                                            | corrected.                            |                                                      |
| File failed virus scan  |                                                                                            |                                       | Used by Tyler's EFM to send automatic rejections     |
| [NOT FOR CLERK          |                                                                                            |                                       | (called submission failures) to the filer.           |
| USE                     |                                                                                            | TTI 1                                 |                                                      |
| EFM System Error        | The document was unable to be processed after                                              | The document is                       | Used by Tyler's EFM to send automatic rejections     |
|                         | document                                                                                   | corrupted and is                      | (called submission failures) to the filer.           |
|                         |                                                                                            | automatically<br>assigned to an error | A document is accented and file-stamped it is        |
|                         | The document may need to be printed and scanned for                                        |                                       | moved to an error queue for an unknown document      |
|                         | filing.                                                                                    | 44040.                                | error: or, the applied file stamp does not appear on |
|                         | <u>-</u>                                                                                   |                                       | the final document imported to the CMS or provided   |
|                         |                                                                                            |                                       | to the filer.                                        |